## Accessing Plain Text news articles on NewsBank through the Library website

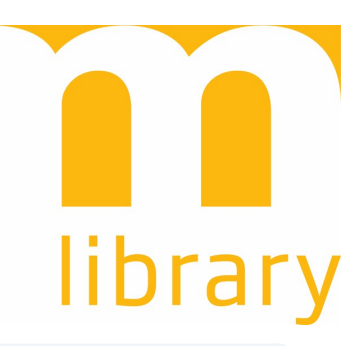

1 Navigate to <u>https://www.maitlandlibrary.com.au/</u>

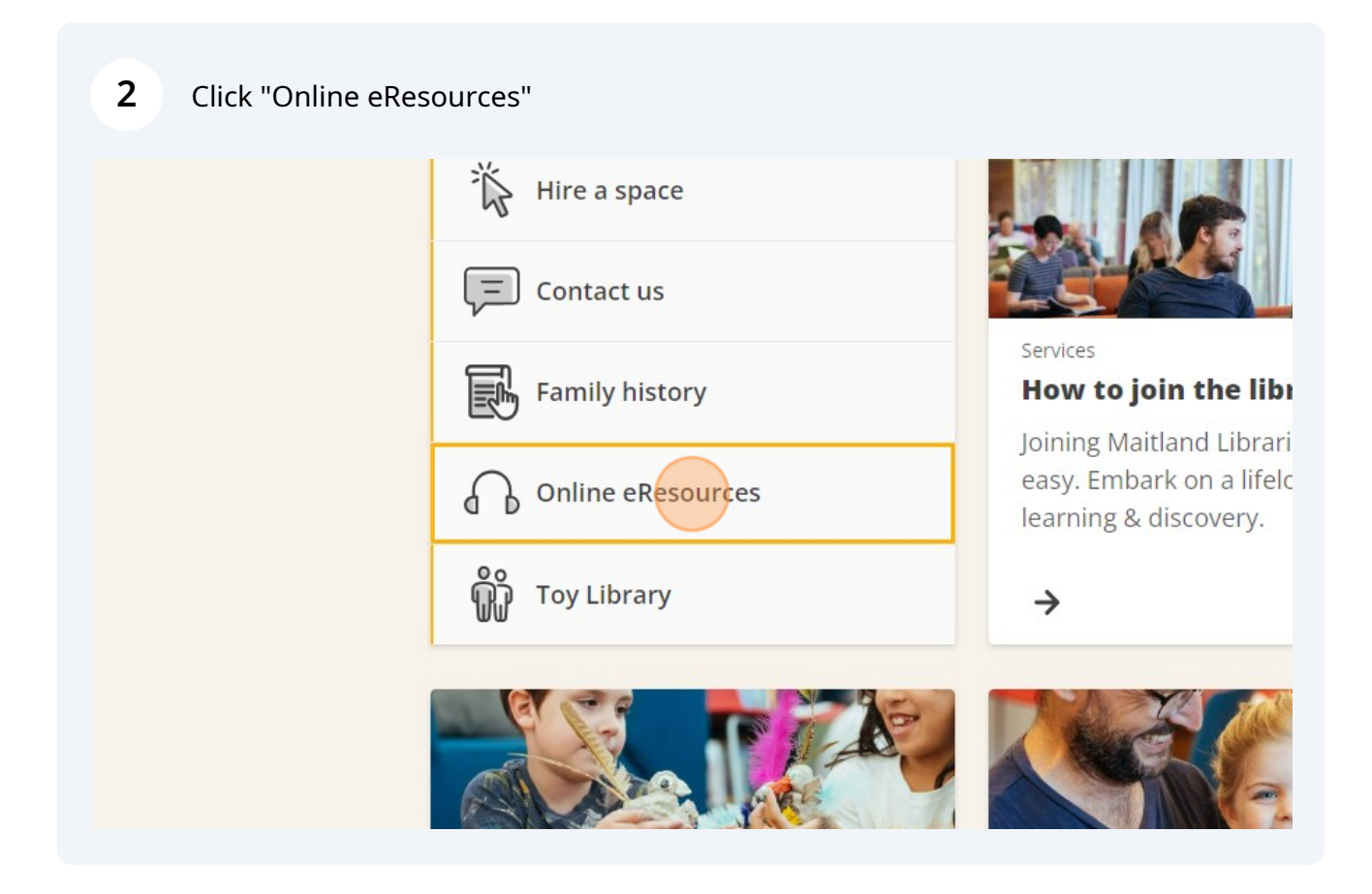

**3** Click "Newsbank" and enter your Library card number if prompted.

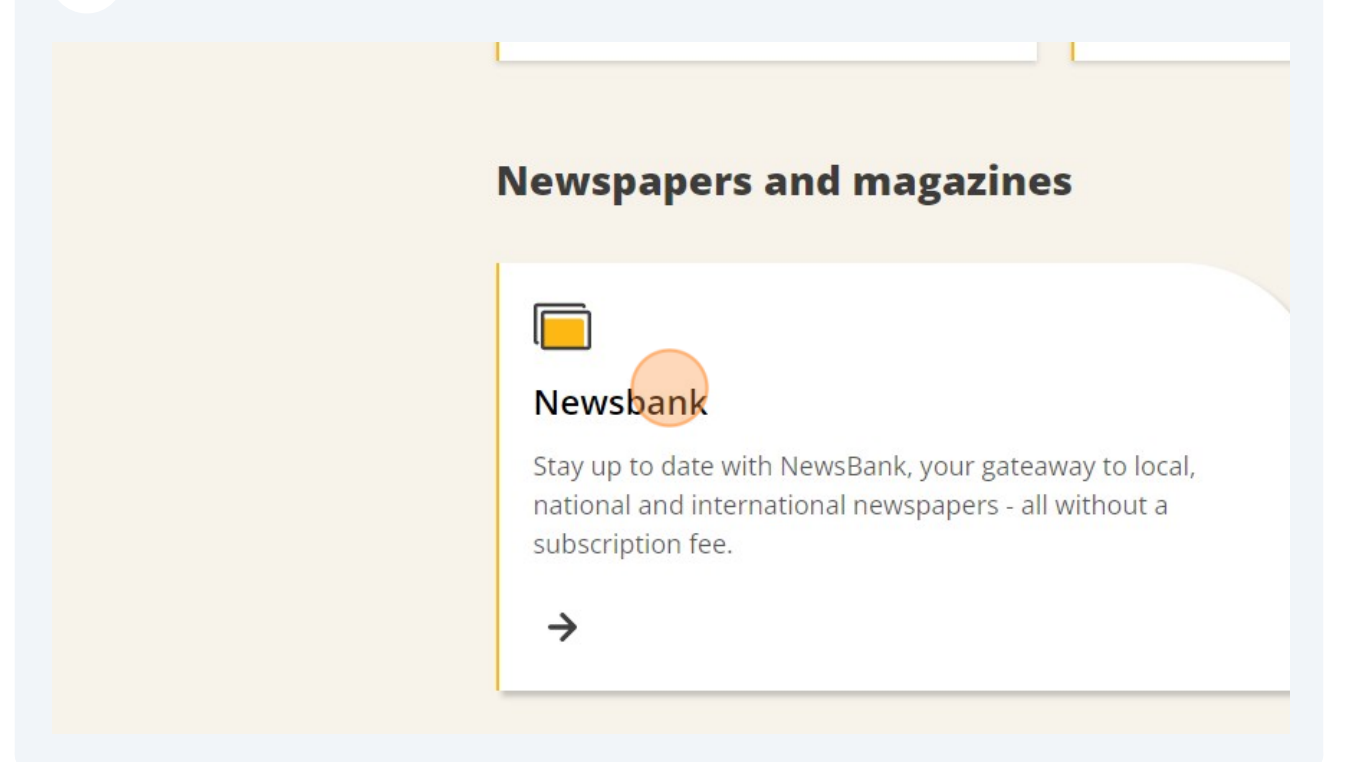

4 Click "Maitland Mercury (Australia)" or any other Newspaper.

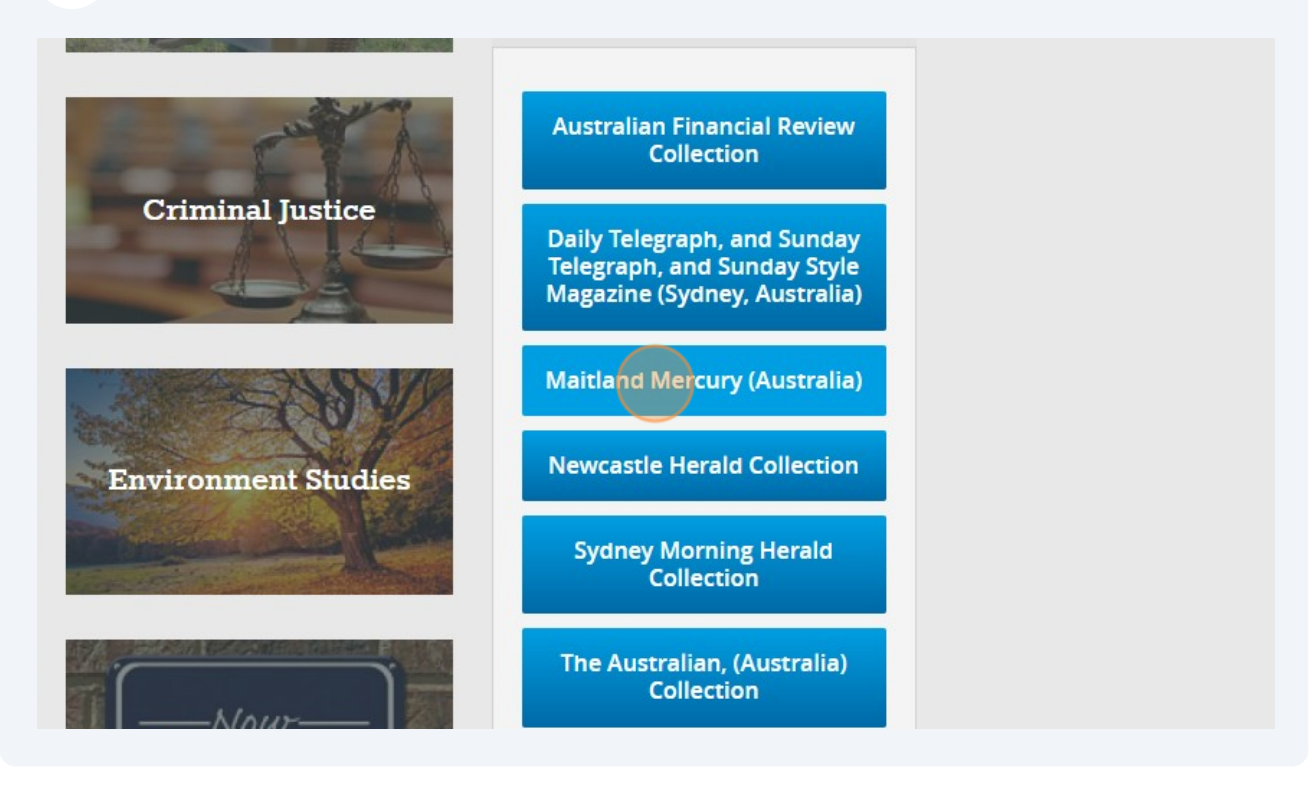

5 For example, I can click on the "Maitland Mercury (Australia)"

| 1-1 of 1 Source              |   |                |               |
|------------------------------|---|----------------|---------------|
| Source Name                  | ٢ | Dates          | \$<br>Locatio |
| Maitland Mercury (Australia) |   | 2000 - Current | Australia -   |
|                              |   |                |               |
| ©2024 NewsBank, inc.         |   | -              |               |
|                              |   |                |               |
|                              |   |                |               |

Choose your issue date on the calendar. If you choose today's paper, depending on the time of day, not all articles may be uploaded yet.

|    | May       |      |    |    |    | June    |    |    |    |    |    |    |    |
|----|-----------|------|----|----|----|---------|----|----|----|----|----|----|----|
| Su | M         | o Tu | We | Th | Fr | Sa      | Su | Mo | Tu | We | Th | Fr | Sa |
|    |           |      | 1  | 2  | 3  | 4       |    |    |    |    |    |    | 1  |
| 5  | 6         | 7    | 8  | 9  | 10 | 11      | 2  | 3  | 4  | 5  | 6  | 7  | 8  |
| 12 | 13        | 14   | 15 | 16 | 17 | 18      | 9  | 10 | 11 | 12 | 13 | 14 | 15 |
| 19 | 20        | 21   | 22 | 23 | 24 | 25      | 16 | 17 | 18 | 19 | 20 | 21 | 22 |
| 26 | 27        | 28   | 29 | 30 | 31 |         | 23 | 24 | 25 | 26 | 27 | 28 | 29 |
|    |           |      |    |    |    |         | 30 |    |    |    |    |    |    |
|    | September |      |    |    |    | October |    |    |    |    |    |    |    |
| Su | M         | o Tu | We | Th | Fr | Sa      | Su | Mo | Tu | We | Th | Fr | Sa |
| 1  | 2         | 3    | 4  | 5  | 6  | 7       |    |    | 1  | 2  | 3  | 4  | 5  |
| 8  | 9         | 10   | 11 | 12 | 13 | 14      | 6  | 7  | 8  | 9  | 10 | 11 | 12 |
| 0  |           |      |    |    |    |         |    |    |    |    |    |    |    |
| 15 | 16        | 17   | 18 | 19 | 20 | 21      | 13 | 14 | 15 | 16 | 17 | 18 | 19 |

6

7 Click on the article you want to read.

| ]            | May 30, 2024                                                               | •      |
|--------------|----------------------------------------------------------------------------|--------|
|              | News (2)                                                                   |        |
|              | Spittire Pickers and Hills lead  Thornton public receives \$5k music grant |        |
|              |                                                                            |        |
| ©2024 NewsBa | ink, inc.                                                                  | Help 🖉 |
|              |                                                                            |        |

8 Click "Text Size" to make the text bigger or smaller.

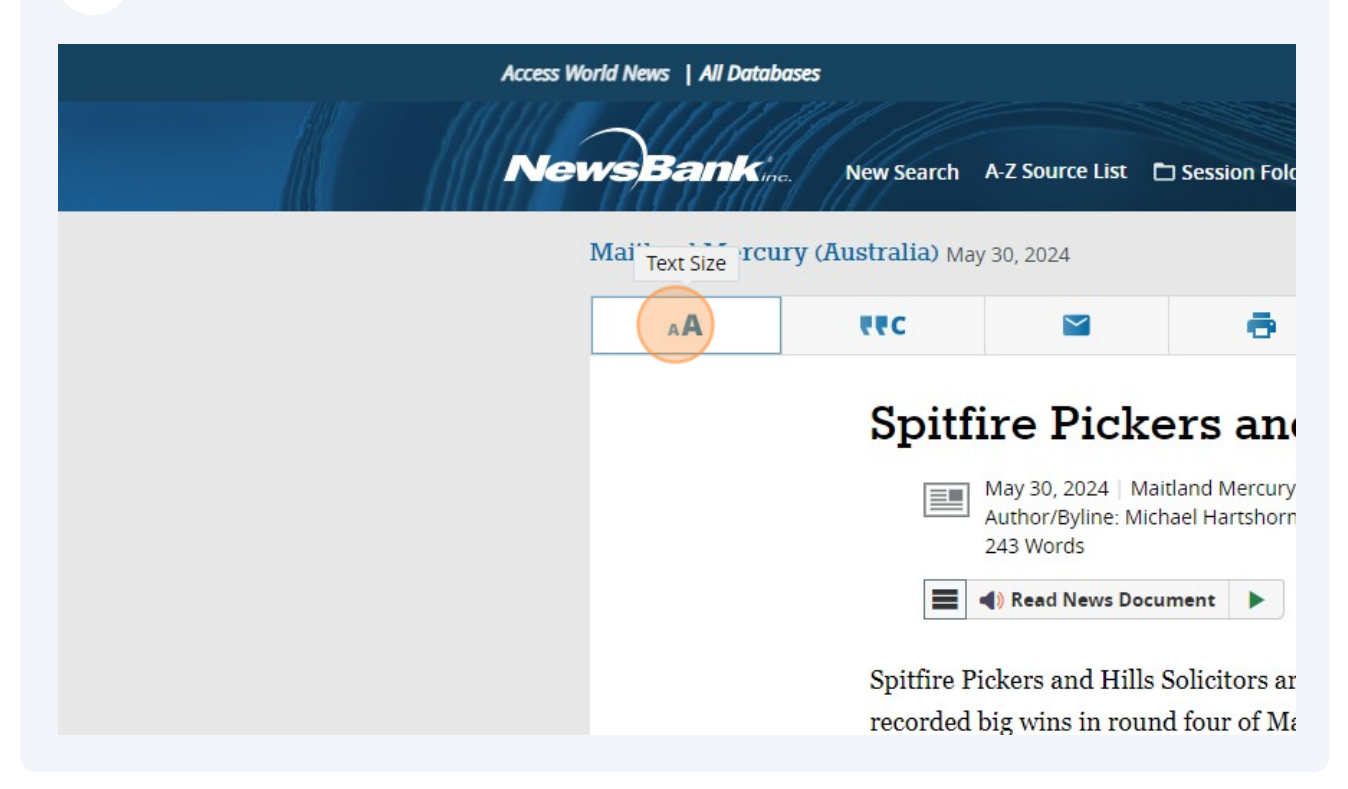